# ペンインタフェースを用いた視覚的な Lisp 教育環境

原 謙治\* 五十嵐 健夫\*\*

\*東京大学理学部情報科学科 \*\*東京大学大学院情報理工学系研究科

\* \*\*{hara2001,takeo}@ui.is.s.u-tokyo.ac.jp

## 1. はじめに

従来のテキストエディタにおける Lisp プログラ ムは多くの括弧を用いて書かれており、プログラ ムの木構造が見えにくいものとなっている.また、 テキストエディタで編集している様子を見ても何 をしているのかがわかりにくいという問題も存在 する.我々はそうした問題を解決するためにペン インタフェースを用いた視覚的な Lisp プログラミ ング環境を開発した.このシステムにおいては、 ユーザはジェスチャを用いて、可視化された木構 造のノードに対して追加、削除、開閉操作を直感 的に行うことができ、編集している人の意図の推

測しやすさも期待される.

## 2. 関連研究

ペンを用いたプログラミング環境の研究として は Hyperflow[1]が挙げられる . Hyperflow はペン インタフェース、オブジェクト指向、データフロ ー型、といった特徴を持った教育用ビジュアルプ ログラミング言語である.また、ダイアグラム編 集におけるペンとマウスの操作性の違いについて の実験では、ペンの方がマウスより 2 倍早い操作 性を得られるという結果が出ている[3]. ビジュア ルプログラミング言語におけるダイアグラムの入 力方法については、ペンのみとマウス&キーボー ドで実験している[2].この実験においてはモード 切替はジェスチャで行うか、入力デバイス選択で 行うべきであると結論付けている.また、コピー &ペースト操作の重要性とジェスチャかポップア ップメニューを用いることの有効性を主張してい る.本論文では Lisp 系言語 Scheme のビジュアル プログラミング環境における直感的なインタフェ -スを提案する.

Pen-based Visual Programming Environment for **Teaching Lisp** 

Kenji Hara\*, Takeo Igarashi\*\*

\*Department of Information Science, Tokyo Univ.

\*\*Graduate School of Information Science and Technology, Tokyo Univ.

#### 3. 基本設計

本論文ではペンによるジェスチャを用いて直感 的にプログラムを開発できるシステムを提案する. このシステムではキーボードを用いないペンの みでのプログラミングを可能にし、キーボードタ イピングに不慣れなユーザにとって扱いやすさ、 システムの使い方の覚えやすさ、プログラム編集 者の意図の推測しやすさを提供する.さらに Lisp プログラムの木構造の視覚的表現はプログラムの

以下では木構造の編集におけるノード追加、ノ ード削除、文字入力、コピー&ペースト、ノード の開閉等のジェスチャによる操作方法を紹介する. (1)ノード追加

理解しやすさを提供している.

ノードの追加はノードの外から中へ線を引くこと で行う.ノードの中へ線を引くと、追加されるノ ードが青色で表示される.そこでペンを離すと赤 色で表示されていたノードが追加される.(図1) (2)ノード削除

ノードの削除はノードを繋ぐ枝を横切る線を引く ことで行う.枝を横切る線を引くと削除されるノ ードが赤色で表示される.そこでペンを離すと赤 色で表示されていたノードが削除される.(図2)

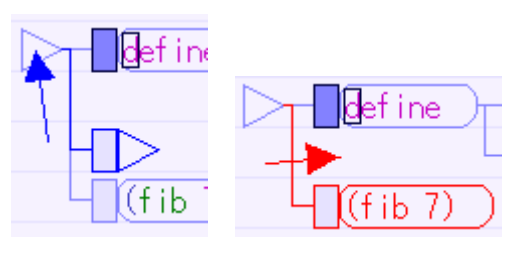

図 1.ノード追加

図 2. ノード削除

(3) ノードの開閉

ノードの開閉はノードの先端にあるヘッダ(ノー ドのすぐ左の部分)から左右にドラッグを開始す ることによって行う、ドラッグを開始すると縦に 紺色の線が表示される.選択されているノード以 下にあるノードのうち、その線より左側にあるノ ードは開かれ、右側にあるノードは閉じられる .(図

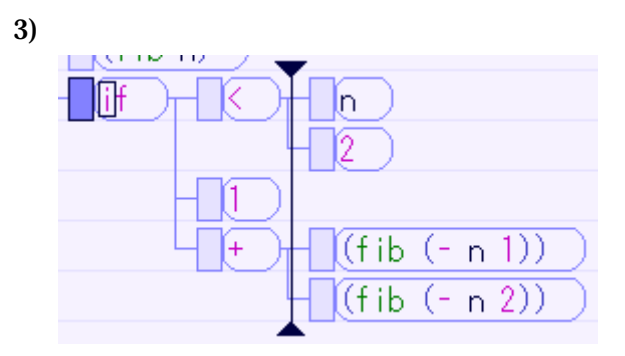

図 3. ノードの開閉

(4)文字入力

文字入力はノードをタップすることで現れる入力 スペースに graffiti を用いて入力を行う.(図4)

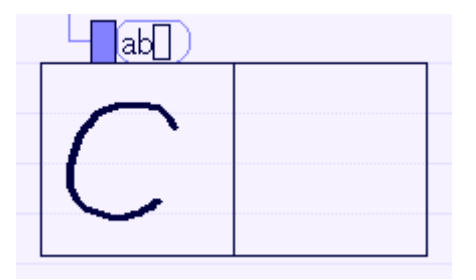

図 4.文字入力('c'を入力)

(5)コピー&ペースト

コピー&ペーストはノードからノードへのドラッ グ&ドロップで行う.ノードの中からドラッグを 開始するとそのノードの背景が暗く表示される. この状態で別のノードの上へドラッグすると、ポ インタがドラッグ&ドロップ可能状態で表示され る.この時ペンを離すとドラッグを終了したノー ドの名前がドラッグを開始したノードの名前にな る(コピーされる).(図 5)

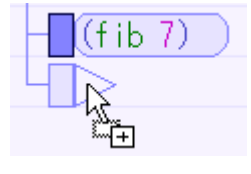

## 図 5.コピー&ペースト

## 4. 議論

従来のテキストエディタを用いたプログラミング と比較した時の本手法のメリットとしては 1)キー ボードを用いないペンのみでのプログラミングが 可能であること、2)プログラム構造が可視化された 木構造で表示されているので直感的に理解しやす いこと、3)ペンで操作している様子を見てソフトウ ェアの使い方が覚えやすいこと、4)プログラムを編 集している様子を見て何をしようとしているかが 分かりやすいこと、が挙げられる.

本論文で提案した手法は、プログラミング教育 用のインタフェースとしての使用を想定している. 従来のテキストエディタを用いたプログラミング 教育においては、特にキーボードタイピングに慣 れていないユーザは授業以外にキーボード入力も 気にしなければならず、また、教師の書いたプロ グラムを写すだけでは深い理解が得にくいという 問題もある.しかし、我々のシステムにおいては キーボードタイピングに気を使う必要はなく、教 師のプログラム作成過程の分かりやすさ、作成さ れたプログラムの分かりやすさ、覚えやすさも期 待できる.

本手法の問題点としては、編集速度の遅さが挙 げられる.キーボード操作の場合、習熟度が増せ ば非常に高速なプログラム編集を行うことができ る.しかし、ペン操作の場合熟練してもキーボー ドほどの高速な編集は行えない.授業中はこの問 題はさして大きくないが、独習中は高速な編集速 度が要求されると考えられる.我々はテキストエ ディタを用いた場合とあまり変わらないキータイ プ数で扱えるようにシステムを設計したが、その 操作方法をいつ覚えるかという問題も存在する.

今後はシステムの使いやすさ、プログラミング の分かりやすさについて評価実験を行い、それに 基づいたさらなる改良を行っていきたいと考えて いる.

### 参考文献

[1] Kimura, T.D. "Hyperflow: A visual Programming Language for Pen Computers," Proceedings of 1992 IEEE Work shop on Visual Lunguages, Seattle, Washington, September 1992,pp 12.5132.

[2] Citrin, W., "Requirements for Graphical Front Ends for Visual Languages", IEEESymposiumon Visual Languages, pp. 142-150, Bergen, Norway, August 1993.

[3] Apte, Ajay and Takayuki Dan Kimura. A Comparison Study of the Pen and the Mouse in Editing Graphic Diagrams. *Proceedings of Visual Languages 1993 Conference*, Bergen, Norway, 1993.